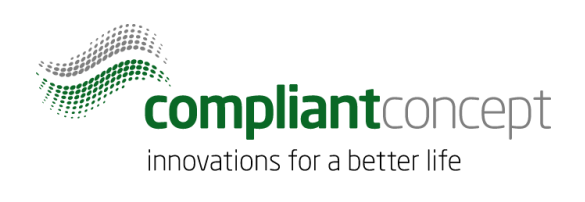

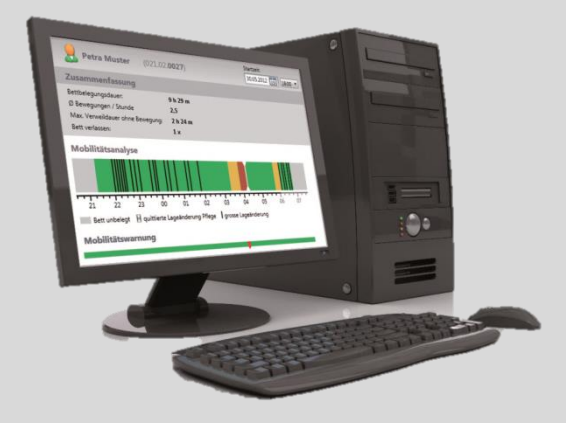

# Active Directory Integration

# **Mobility & Care Manager**

M-000023.en - 1.0.0

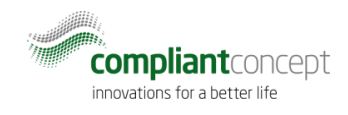

# Content

| CON | TENT                  | 2 |
|-----|-----------------------|---|
| 1.  | SCOPE                 | 2 |
| 2.  | TERMS AND ABREVATIONS | 2 |
| 3.  | PREREQUISITES         | 2 |
| 4.  | CONFIGURATION         | 3 |
| 5.  | TESTING               | 8 |
| 6.  | ADDITIONAL OPTIONS    | 9 |

## 1. Scope

This document describes how to integrate an existing Mobility & Care Manager installation with the existing Active Directory to enable Signle Sign On (SSO) for the Mobility & Care Manager application.

## 2. Terms and Abrevations

| Term | Meaning                 |
|------|-------------------------|
| МСМ  | Mobility & Care Manager |
| AD   | Active Directory        |
| SSO  | Single Sign On          |

## 3. Prerequisites

- 3.1. MCM is installed and connected to a database. MCM must have revision 1.2.6.10 or higher.
- 3.2. AD Domain is properly set up.

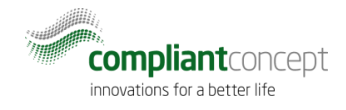

# 4. Configuration

## 4.1. Connect with the Active Directory

- 1. Start MCM and log in as Administrator if multiple users are configured.
- 2. Go to Settings and select the tab "Settings"

|         | 🛩 Mobility & Care Manager 1.2.6.10                     |                                                                       |                       |              | - 🗆 X                 |
|---------|--------------------------------------------------------|-----------------------------------------------------------------------|-----------------------|--------------|-----------------------|
|         | compliant concept Patien                               | Departments & Licence                                                 | Uatabase              |              | Settings Help Support |
|         | Rew Patient                                            | User Management<br>User Management Mode<br>Password Required?         | Single Administra 🔻   | Display: 🗹 💄 |                       |
| Λ       | Higher than average mobility<br>1/1/1930 (Sample data) | Miscellaneous<br>Import data manually (windows explorer)?             | No                    | 🖺 0003s      |                       |
| le<br>N | Lower than average mobility<br>1/1/1930 (Sample data)  | Default User Settings                                                 | 10.00                 | 🗄 0002s      |                       |
|         | Senior Mobile Person<br>1/1/1930 (Sample data)         | Default Mobility Analysis Period:                                     | 12:00 ×<br>24 hours × | 🗒 00T3s      |                       |
|         | Young Mobile Person<br>1/1/1930 (Sample data)          | Show minor change of position?<br>Erase USB flash drive after import? | Yes ~                 | 🖺 0026s      |                       |
| -<br>(c |                                                        | Default PDF Save Folder:                                              | m                     |              |                       |
| in      |                                                        |                                                                       |                       |              |                       |
| 3 it    |                                                        |                                                                       | Save Cancel           | J            | ~                     |

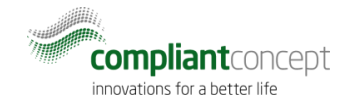

| C Departments                 | 😚 Licence              | Database                             |
|-------------------------------|------------------------|--------------------------------------|
| User                          | Settings               | Additional Users                     |
| User Management               |                        |                                      |
| User Management Mode          |                        | Active Directory V                   |
| AD Domain                     |                        | corp.domain.com                      |
| AD User Name                  | 4                      | johndoe                              |
| AD Password                   |                        | ••••• Test                           |
| AD Group for Administ         | rators                 |                                      |
| Miscellaneous                 |                        |                                      |
| Import data manually (wind    | dows explorer)?        | No                                   |
| Default User Settings         |                        |                                      |
| Start Time Mobility Analysis  | s:                     | 12:00 ~                              |
| Default Mobility Analysis Pe  | eriod:                 | 24 hours ~                           |
| Show minor change of pos      | ition                  | Yes                                  |
| Erase USB flash drive after i | import?                | Yes                                  |
| Default PDF Save Folder:      | /                      |                                      |
|                               |                        |                                      |
|                               |                        | Save Cancel                          |
|                               |                        |                                      |
| Enter the name of yo          | our AD domain          | . J                                  |
| Enter an AD user nan          | ne (login nam          | e) and password.                     |
| his user is needed to r       | ead from AD.           |                                      |
| With the Test hutton          | vou can choc           | k the configuration                  |
| be regult should be the       |                        |                                      |
| ne result should look s       | sinnar to this:        |                                      |
| Active Directory Setting      | js Test                | ×                                    |
| Connection                    | to domain CC :         | successfull.                         |
| User "AD rea                  | ider UnitTest (a       | dreader)" found in Active Directory. |
| No group de<br>Administrate   | efined as Mobi<br>ors. | lity & Care Manager                  |
|                               |                        |                                      |

3. In the User Management Mode drop down select Active Directory

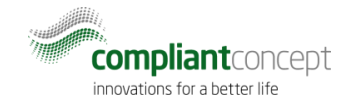

#### 7. In AD create a user group for MCM administrators.

In the example the group is named "MCM Admins".

|                                  | Active Directory Users and Com            | puters         | _ 🗆 🗙                     |
|----------------------------------|-------------------------------------------|----------------|---------------------------|
| File Action View Help            |                                           |                |                           |
| ⇐ ➡ 🖄 🖬 🔏 🗎 🗙 🛙                  | i Q 🗟 🚺 🖬 🗏 🕷 🛅 🔻 🗕 🍇                     |                |                           |
| 📃 Active Directory Users and Com | Name                                      | Туре           | Description               |
| ▷ Saved Queries                  | & Allowed RODC Password Replication Group | Security Group | Members in this group c   |
| ⊿ ∰ cc.c                         | New Object - Group                        | x Group        | Members of this group     |
|                                  |                                           | Group          | Members of this group t   |
|                                  |                                           | Group          | Members in this group c   |
| Dia Create in                    | i: cc.ch/Users                            | Group          | DNS Administrators Gro    |
|                                  |                                           | Group          | DINS clients who are per  |
| ▷ □ Group name:                  |                                           | Group          | All workstations and ser  |
| MCM Admins                       |                                           | Group          | All domain controllers i  |
|                                  |                                           | Group          | All domain quests         |
| Group name (pre-Wi               | indows 2000):                             | Group          | All domain users          |
| MCM Admins                       |                                           | Group          | Designated administrato   |
| Group scope                      | Group type                                | Group          | Members of this group     |
|                                  | Group type                                | Group          | Members in this group c   |
| O Domain local                   | Security                                  | Group          |                           |
| • Global                         | O Distribution                            | Group          |                           |
| O Universal                      |                                           | Group          | Servers in this group can |
|                                  |                                           | Group          | Members of this group     |
|                                  |                                           | Group          | Designated administrato   |
|                                  | OK Can                                    | icel           |                           |
|                                  |                                           |                |                           |
|                                  |                                           |                |                           |
| < III >                          | 1                                         |                |                           |
|                                  | 21                                        |                |                           |

## 8. Enter the AD Group for Administrators in the MCM Settings window

| User Management                                |                                   |
|------------------------------------------------|-----------------------------------|
| User Management Mode                           | Active Directory Y                |
| AD Domain                                      | corp.domain.com                   |
| AD User Name                                   | johndoe                           |
| AD Password                                    | ••••••••• Test                    |
| AD Group for Administrators                    | MCM Admins                        |
| MCM Admins will have access to all the setting | s within Mobility & Care Manager. |

#### 9. Test the configuration using the *Test* button.

The result should look similar to this:

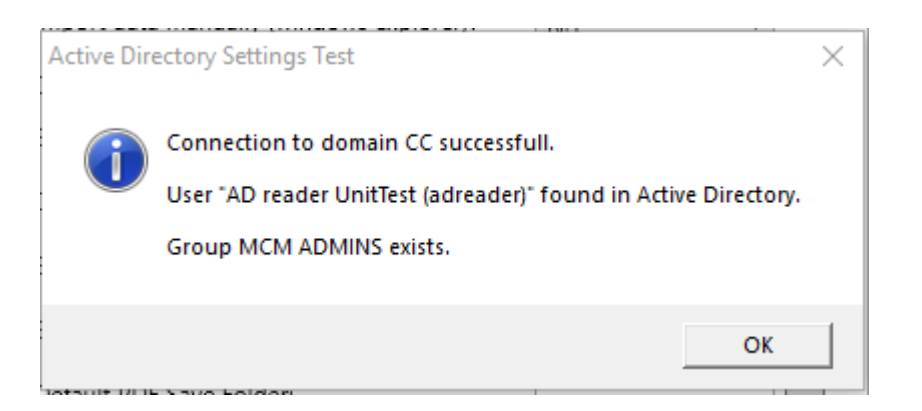

#### **10.** Push the *Save* button on the bottom of the Settings window to store the configuration.

All settings are stored in the MCM database. So the settings are persistent across multiple client installations.

If you don't have set a password for the local application's Administrator user, then you are requested to choose a password now:

| lianeous          |       |        |
|-------------------|-------|--------|
| Administrat       | tor   |        |
| Password:         | ***** |        |
| Confirm Password: | ***** |        |
|                   | Ok    | Cancel |
|                   |       |        |

## 4.2. Restrict user access to patients of certain departments

Proceed with the following steps if you want to organize patient data into several departments and restrict users access to departments based on AD groups.

11. Create AD groups for every department.

| File       Action       View       Help         Image: Solution of the system of the system of the s |                                                                                                    | Active Directory Users and Comp                                                                                                    | outers                                                                                                    | >                                                                                                    | ¢ |  |  |  |  |
|----------------------------------------------------------------------------------------------------|----------------------------------------------------------------------------------------------------|----------------------------------------------------------------------------------------------------|----------------------------------------------------------------------------------------------------|----------------------------------------------------------------------------------------------------|---|--|--|--|--|
| Active Directory Users and Com       Name       Type       Description          Saved Queries       Domain Computers       Security Group       All workstations and ser       All domain controllers i         Builtin       Computers       Domain Controllers       Security Group       All domain controllers i         Domain Controllers       Domain Controllers       Security Group       All domain guests         Domain Controllers       Enterprise Admins       Security Group       All domain users         Fehraltorf       Enterprise Read-only Domain Controllers       Security Group       Members of this group c         Managed Service Accour       MCM Admins       Security Group       Members in this group c         MCM Users for Ward A       Security Group       Servers in this group can       Members of this group can         MCM Users for Ward B       Security Group       Servers in this group can       Members of this group can         Read-only Domain Controllers       Security Group       Servers in this group can       Members of this group can                                                                                                    | File Action View Help                                                                                                    |                                                                                                    |                                                                                                    |                                                                                                    |   |  |  |  |  |
|                                                                                                    | <ul> <li>Active Directory Users and Com</li> <li>Saved Queries</li> <li>Saved Queries</li> <li>Coch</li> <li>Computers</li> <li>Computers</li> <li>Computers</li> <li>Fehraltorf</li> <li>ForeignSecurityPrincipal:</li> <li>Managed Service Accour</li> </ul> | Name<br>Domain Computers<br>Domain Controllers<br>Domain Guests<br>Domain Guests<br>Domain Users<br>Enterprise Admins<br>Controllers<br>Group Policy Creator Owners<br>MCM Admins<br>MCM Admins<br>MCM Samples<br>MCM Users for Ward A<br>MCM Users for Ward B<br>RAS and IAS Servers<br>Read-only Domain Controllers<br>Schema Admins | Type         Security Group         Security Group | Description<br>All workstations and ser<br>All domain controllers i<br>All domain guests<br>All domain users<br>Designated administrato<br>Members of this group<br>Members in this group can<br>Members of this group can<br>Members of this group<br>Designated administrato |   |  |  |  |  |

12. In the MCM Settings window go to the *Departments* tab.

| 🤶 User        | Settings    | Ad   | ditional Users |
|---------------|-------------|------|----------------|
| 🚮 Departmer   | its 🛛 👶 Lic | ence | 🥑 Database     |
| 🗣 New Departm | ent         |      |                |
| 🚮 Sample data |             |      |                |
| 🚮 Standard de | partment    |      |                |
|               |             |      |                |
|               |             |      |                |
|               |             |      |                |
|               |             |      |                |
|               |             |      |                |
|               |             |      |                |
|               |             |      |                |
|               |             |      |                |
|               |             |      |                |
|               |             |      |                |
|               |             |      |                |
|               |             |      |                |
|               |             |      |                |
|               |             |      |                |
|               |             |      |                |
|               |             |      |                |

#### 13. Rename the "Standard department"

| 🚹 edit de      | partmen     | t             |     |      |   |  |
|----------------|-------------|---------------|-----|------|---|--|
| lame:          |             |               |     |      |   |  |
| Ward A         |             |               |     |      |   |  |
| ctive Director | y group nar | ne (optional) | :   |      |   |  |
| MCM Users      | for Ward A  |               |     |      | - |  |
|                |             | Ok            | Car | ncel |   |  |

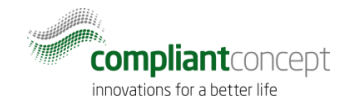

- 14. Assign an AD group to this department.
- 15. Allocate new Departments as needed

|        | User<br>Departments                                | Settings                                 | Additional    | Users  |
|--------|----------------------------------------------------|------------------------------------------|---------------|--------|
| 🕂 Ne   | w Department                                       | ✓ Edit ÎÎ Delete                         |               |        |
| 6<br>6 | Sample data<br>Ward A                              |                                          |               |        |
| ୍<br>ଜ | Ward B<br>Ward C                                   | epartment                                |               |        |
|        | Name:<br>Ward D<br>Active Directory<br>MCM Users f | r group name (optiona<br>or Ward D<br>Ok | l):<br>Cancel |        |
|        |                                                    |                                          | Save          | Cancel |

16. You may also define a AD group for the "Sample data" department.

## 5. Testing

Start MCM.

If the current windows user name is found in the AD and is a member of group which is assigned to a department, then the application will open without requesting to login.

The current user name is shown in the right upper corner of the MCM window.

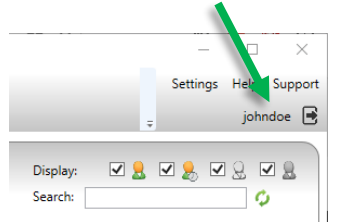

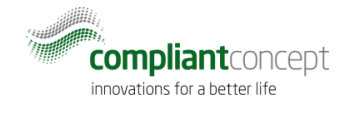

If the user is not found in the AD, then a login screen is displayed and a password for a local application user is needed.

## 6. Additional options

### 6.1. Ignore Active Directory

It is possible to bypass the AD lookup and force to use local users:

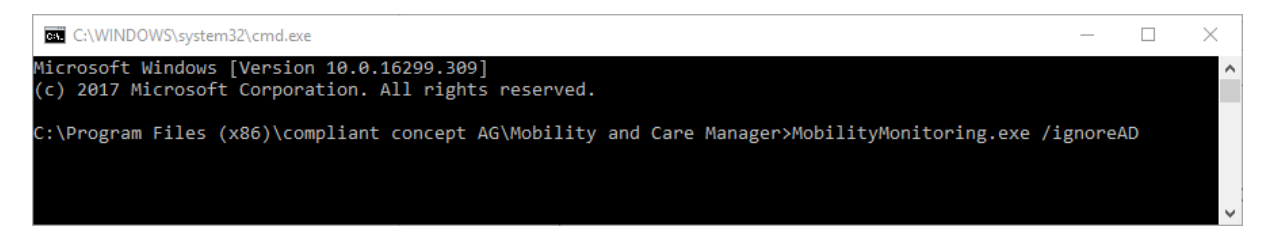

Providing argument /ignoreAD to the application will force to display the login window where one of the predefined local application users may be chosen. This is helpful when the AD configuration is somehow wrong and it is not possible to access the administrator settings with the AD user.